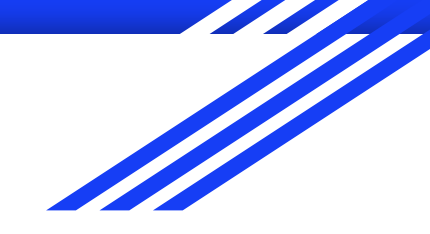

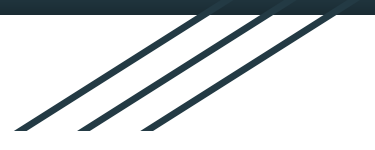

## Guía para usar RISA 2D

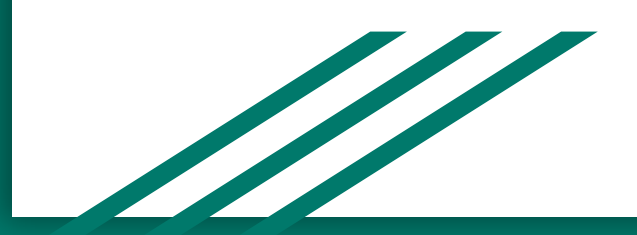

## Programa

Necesitan crearse una cuenta para descargar el programa:

https://risa.com/products/risa-2d

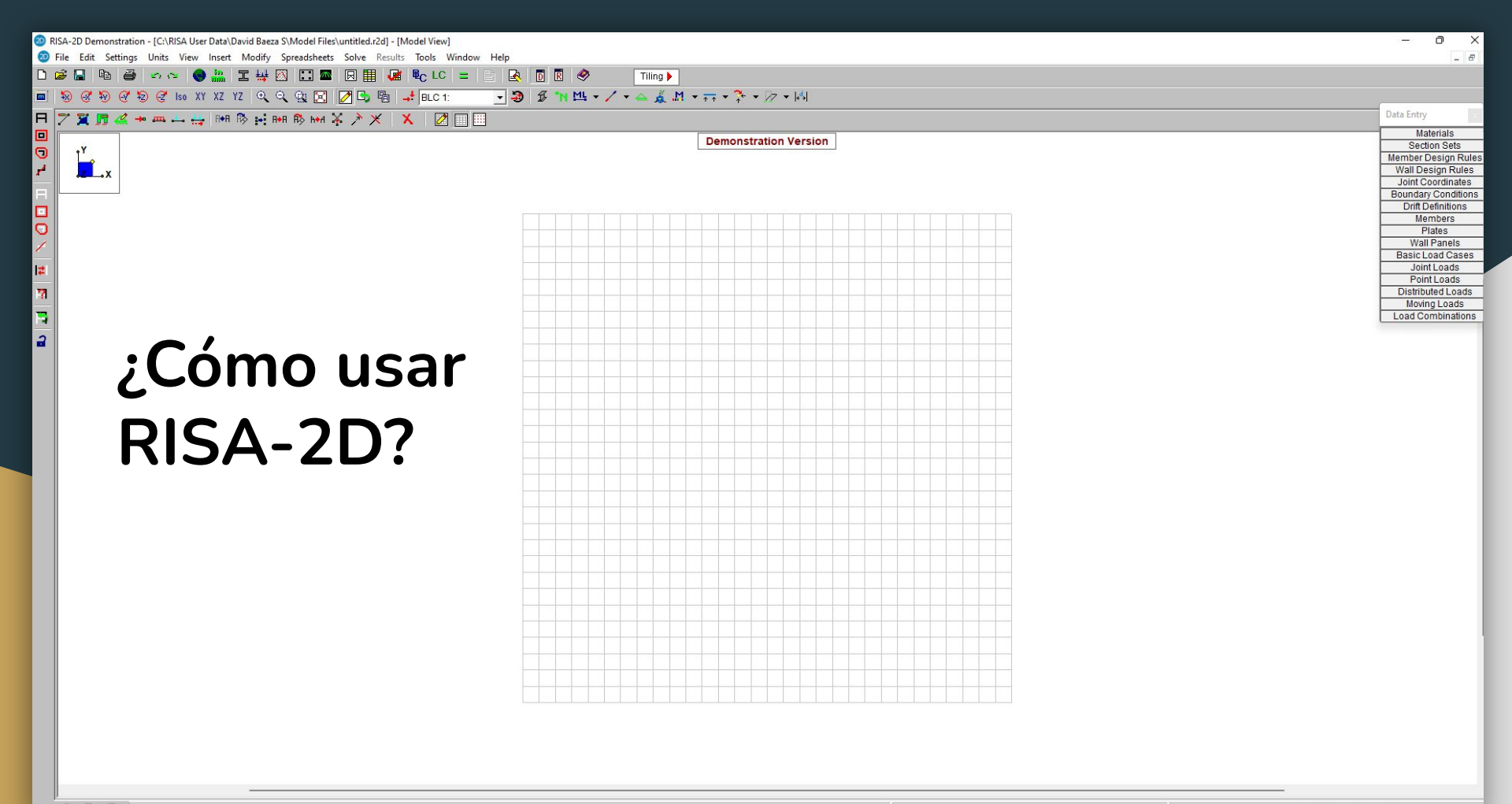

2 File

RISA-2D Demonstration

۰Y

**1**.x

Ba.

Edit Settings Units

冠 🔚 🏄 🔶 🚐 🔔

Cambiar unidades al sistema métrico (kN, m, MPa)

SISA User Data\David Baeza S\Model Files\untitled.r2d] - [Model View]

🧭 🏵 🧭 🕏 🧭 🐜 XY XZ YZ 🔍 🔍 💱 🔀 🌈 🖷 🚅 BLC 1:

ew Insert Modify Spreadsheets Solve Results Tools Window Help

🖶 1848 🚯 🖬 RAB 🚯 KAA 🔆 🥕 🗶 🔀 🥅 📖

I 👑 🚳 🗔 🔤 😡 🏢 👪 🗞 LC =

🛃 D 🗷 🧇

- 🅄 🗗 'N 🖽

Tiling 🕨

| Demonstration V | Version              |                       |                  |                        |   |
|-----------------|----------------------|-----------------------|------------------|------------------------|---|
|                 |                      |                       |                  |                        |   |
| Units Selectio  | 'n                   |                       |                  |                        |   |
| Lengths         | _ <del> </del>       | Dimensions            | ++I              | - Material Stiffness - |   |
| meters          |                      | millimeters 💌         | J <del>]</del> E | MPa _                  |   |
| Forces          |                      | Linear Forces         |                  | Moments                |   |
| kN              | • <b>*</b>           | kN/m 💌                |                  | kN-m _                 |   |
| Translational 9 | Springs              | Rotational Springs    |                  | Temperatures           |   |
| kN/mm           |                      | kN-m/rad 💌            | Ð                | Celsius                | - |
| Deflections     |                      | Stresses              |                  | - Weight Densities -   |   |
| millimeters     | - 5                  | MPa 💌                 |                  | kg/m^3                 | - |
| Convert E       |                      |                       |                  |                        |   |
| Save the:       | se units settings as | the default settings? |                  |                        |   |
|                 |                      |                       |                  |                        |   |
|                 |                      |                       |                  |                        |   |

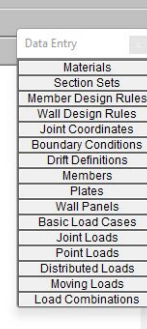

5

s Ins

🥺 File Edit Settings Units View Insert Modify Spreadsheets Solve Results Tools Window Help 🗠 🗠 🌏 🏭 🗉 🖊 🔯 📰 🖾 🖾 🗔 🏢 🎜 🛍 LC = 🛃 🗖 🖪 🧇 Tiling 🕨

**Demonstration Version** 

🧭 🏵 🧭 🤁 🕼 XY XZ YZ 🔍 🔍 🖓 🔀 🌈 🖷 🚽 BLC<u>1:</u> - 🗿 £ 🐂 Щ - / - 🏔 🗸 M - ऩ - 추 - /2 - (4) 🏋 🞵 🍇 🕶 🛲 🛶 🔐 1888 🗞 封 1888 🚯 664 🔆 🌶 🗶 🛛 🗶 📝 🕅 💷

Definirse la grilla, que corresponde al espacio donde van a trabajar.

| on                       | Drawing Grids Drawing Grid Snap To Opt                                | ions Import DXF                                                                                                    |
|--------------------------|-----------------------------------------------------------------------|----------------------------------------------------------------------------------------------------|
|                          | Drawing Grid Origin (m)<br>X 0 Y 0<br>Click on a location to reloca   | all Design Ru<br>int Coordinat<br>Jord Pefinition<br>Drift Pefinition<br>Prilates<br>Wall Panels<br>Wall Panels                                                                                                    |
|                          | Rectangular Grid Increments     XAxis (m)     30@0.5                  | Y Axis (m)<br>30@0.5<br>Y Axis m<br>Joint Loads<br>Point Loads<br>Point Point Loads<br>Point Point Loads<br>Point Point Loads<br>Point Point Loads<br>Point Point Point<br>Point Point Point<br>Point Point Point<br>Point Point<br>Point Point<br>Point Point<br>Point Point<br>Point Point<br>Point Point<br>Point Point<br>Point Point<br>Point Point<br>Point Point<br>Point<br>Point Point<br>Point<br>Point |
| Número de<br>cuadraditos | Skew Angle 0                                                          | Espaciamiento,<br>en la unidad                                                                                                    |
|                          | Start Angle 0<br>Angle Increments 8@22.5<br>Radial Increments 10,10@0 | deg<br>deg<br>0.61m                                                                                                    |
|                          | Save and Recall Grid Settings.                                        |                                                                                                    |
|                          | Show Grid As                                                          | Save Current Settings as Defaults?<br>Ok Cancel Help                                                                                                    |

0

7

**,** 

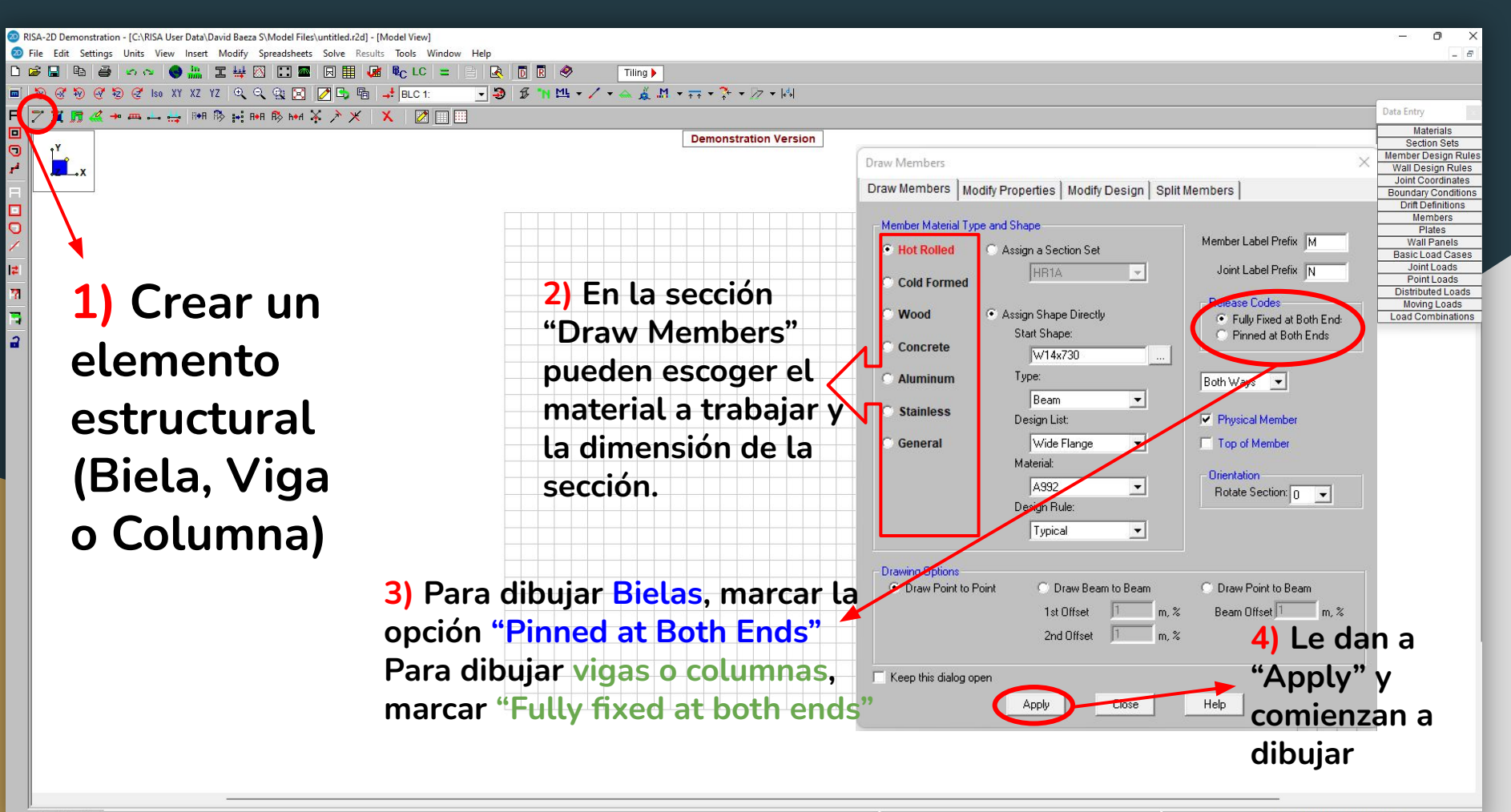

| 13 | 2.5 (m) | (Ctrl-X to | togale) |
|----|---------|------------|---------|
|    |         |            |         |

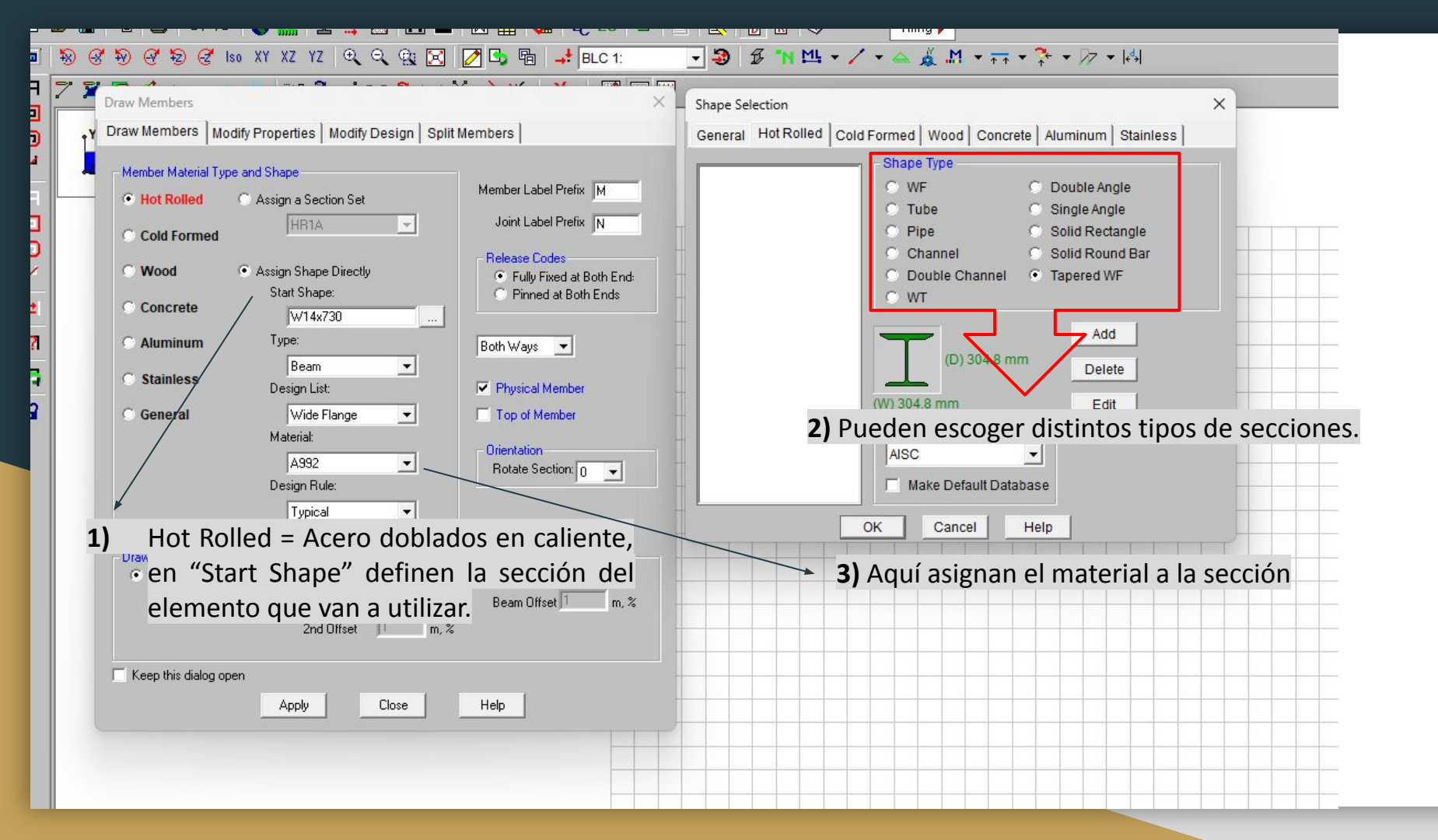

version

|    | Label          | E IMPal  | G [MPa]   | Nu   | Therm         | Densit   | VieldIM                                  |  |  |
|----|----------------|----------|-----------|------|---------------|----------|------------------------------------------|--|--|
| 1  | HR1            | 1.999e+5 | 76904.123 | 1.17 | 7849.047      | 248.21   |                                          |  |  |
| 2  | A992           | 1.999e+5 | 76904.123 | 1.17 | 7849.052      | 344.73   |                                          |  |  |
| 3  | A36 Gr.36      | 1.999e+5 | 76904.123 | 1.17 | 7849.052 248. |          |                                          |  |  |
| 4  | A572 Gr.50     | 1.999e+5 | 76904.123 | 0.3  | 1.17          | 7849.052 | 344.738                                  |  |  |
| 5  | A500 Gr.B RND  | 1.999e+5 | 76904.123 | 0.3  | 1.17          | 8441.734 | 289.58                                   |  |  |
| 6  | A500 Gr.B RECT | 1.999e+5 | 76904.123 | 0.3  | 1.17          | 8441.734 | 317.159                                  |  |  |
| 7  | A500 Gr.C RND  | 1.999e+5 | 76904.123 | 0.3  | 1.17          | 8441.734 | 317.159<br>344.730<br>241.317<br>344.730 |  |  |
| 8  | A500 Gr.C RECT | 1.999e+5 | 76904.123 | 0.3  | 1.17          | 8441.734 |                                          |  |  |
| 9  | A53 Gr.B       | 1.999e+5 | 76904.123 | 0.3  | 1.17          | 7849.052 |                                          |  |  |
| 10 | A1085          | 1.999e+5 | 76904.123 | 0.3  | 1.17          | 7849.052 |                                          |  |  |
| 11 | A913 Gr.65     | 1.999e+5 | 76904.123 | 0.3  | 1.17          | 7849.052 | 448.15                                   |  |  |

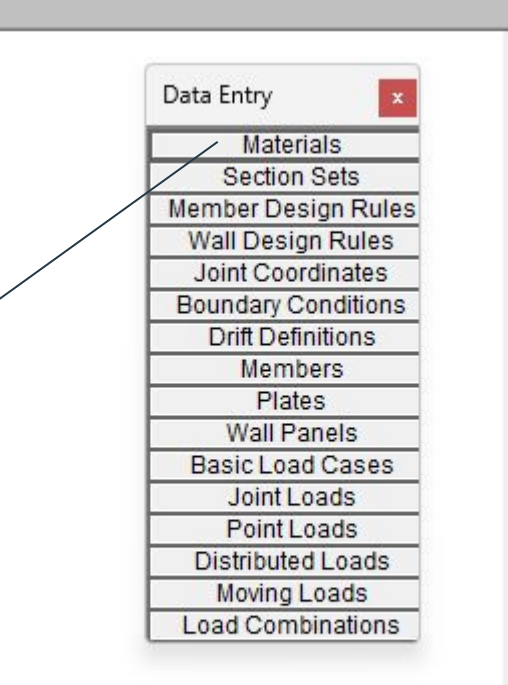

 En la ventana de materiales pueden agregar y modificar los existentes para después incluirlo en las secciones. 1) Al dibujar, con click izquierdo van marcando los puntos que separe a las secciones

🗠 🗠 🕒 II 👑 🕅 🗔 🔤 🗔 🏢 😼 LC 😑

承 🗖 🖪 🧶

Tiling 🕨

🔻 🧐 😼 🐂 🖽 • 🗸 • 🚕 👗 🕅 • 📻 • ች • 🗁 • 🖾

RISA-2D Demonstration - [C:\RISA User Data\David Baeza S\Model Files\untitled.r2d] - [Model View]
File Edit Settings Units View Insert Modify Spreadsheets Solve Results Tools Window Help

2) Al pararse en cualquier zona de la grilla, les indicará la posición x,y

Demonstration Version

 Pueden "soltar" el dibujo apretando el click derecho.

Data Entry Materials Section Sets Wall Design Rules Joint Coordinates Boundary Conditions Oritt Definitions Members Plates Wall Panels Basic Load Cases Joint Loads Point Loads Distributed Loads Mevinu Loads

Load Combinations

- 5 :

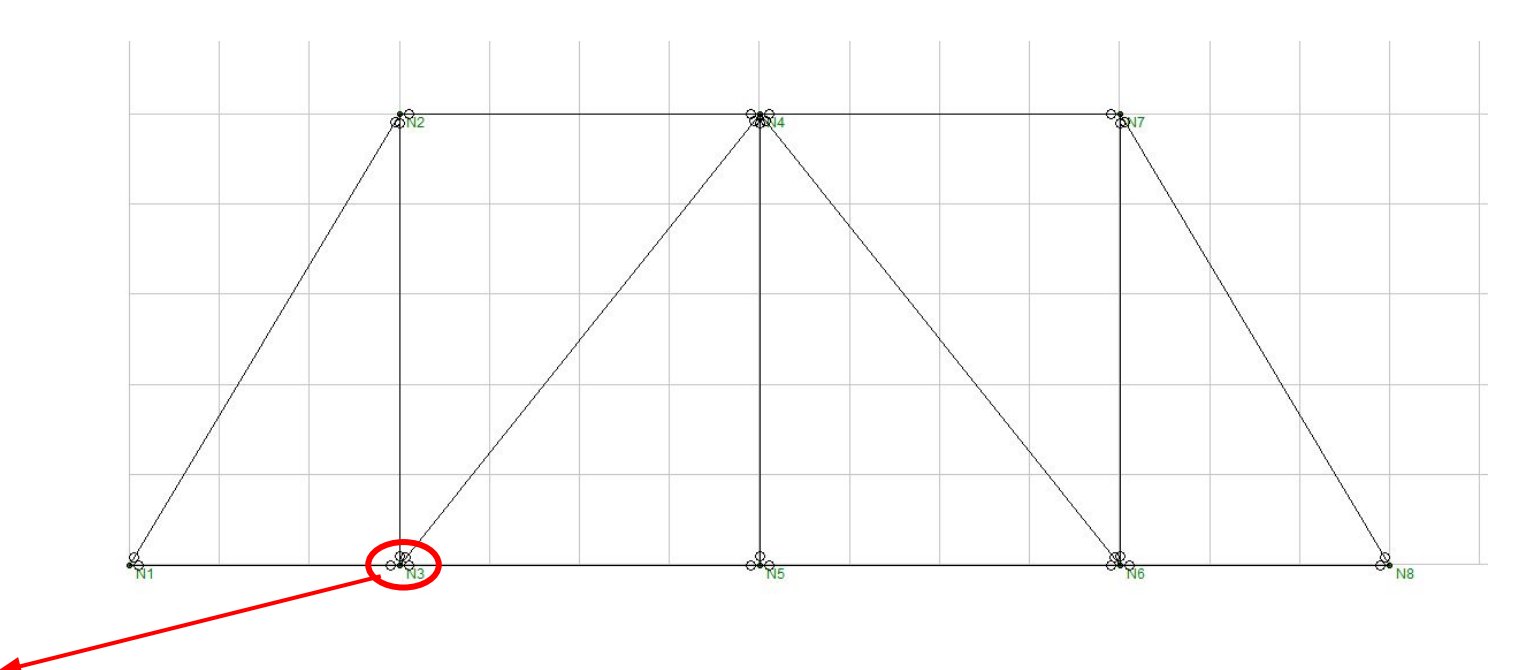

Al dibujar bielas, fijarse que aparezcan estos círculos en todos los extremos

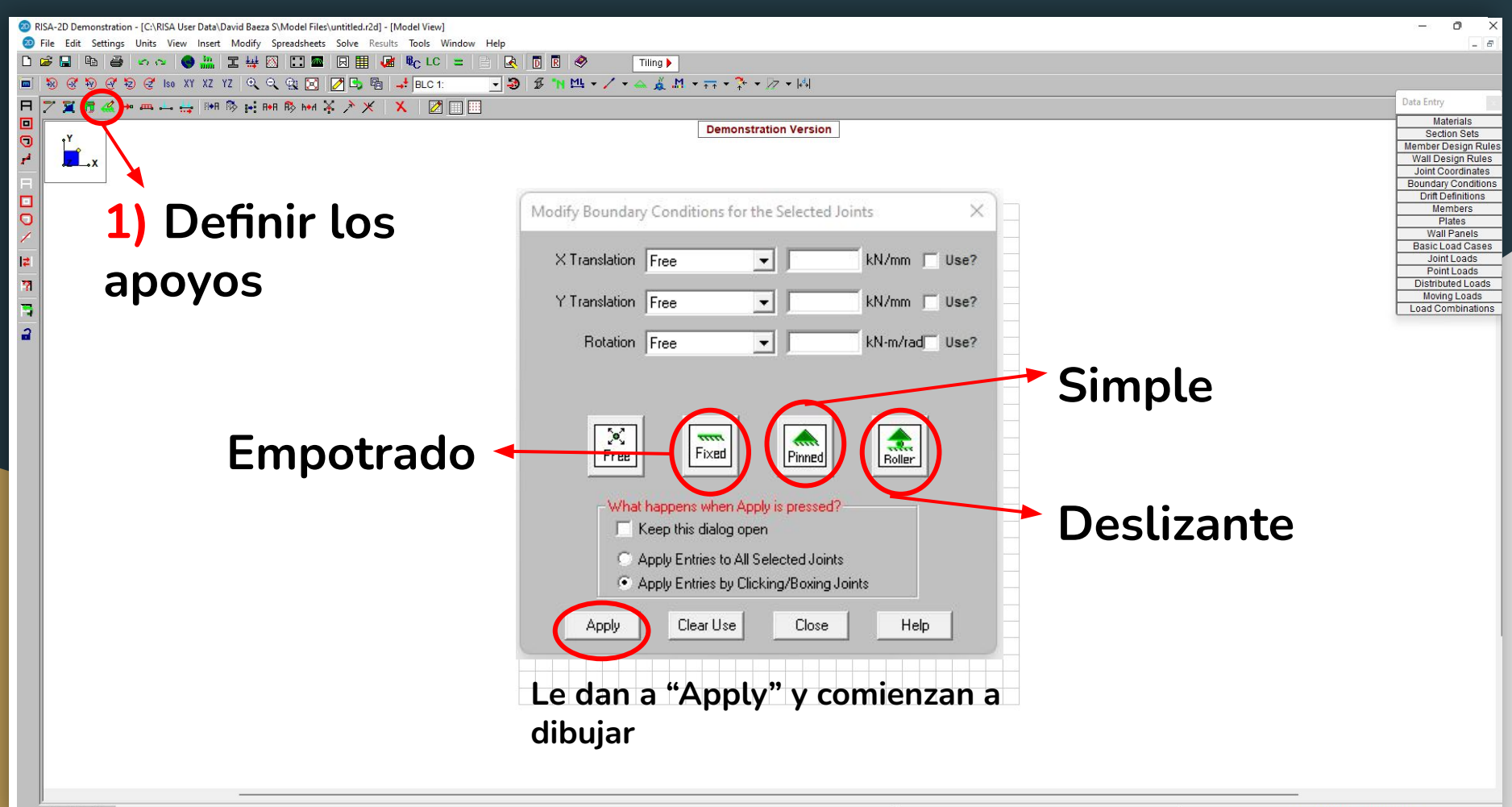

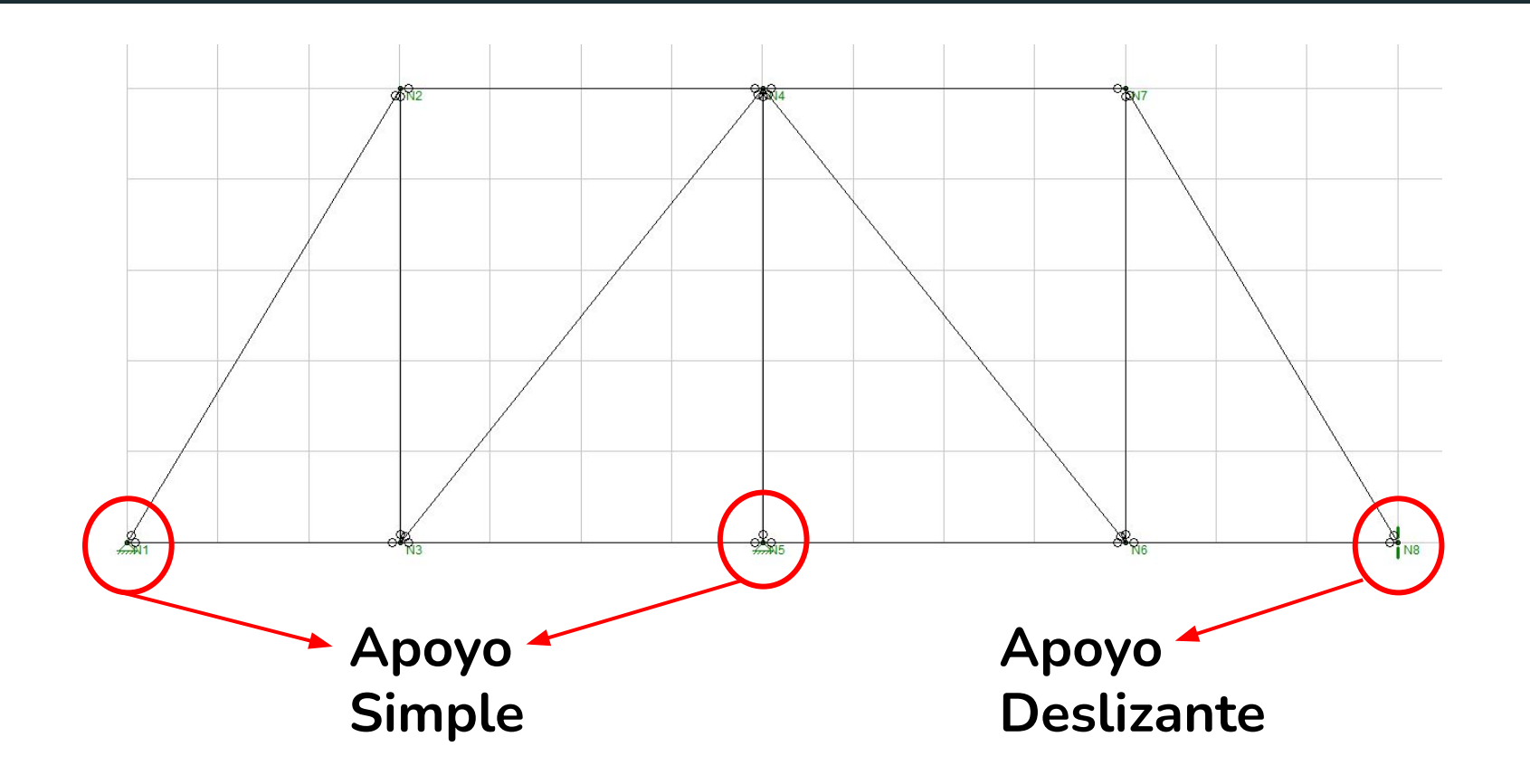

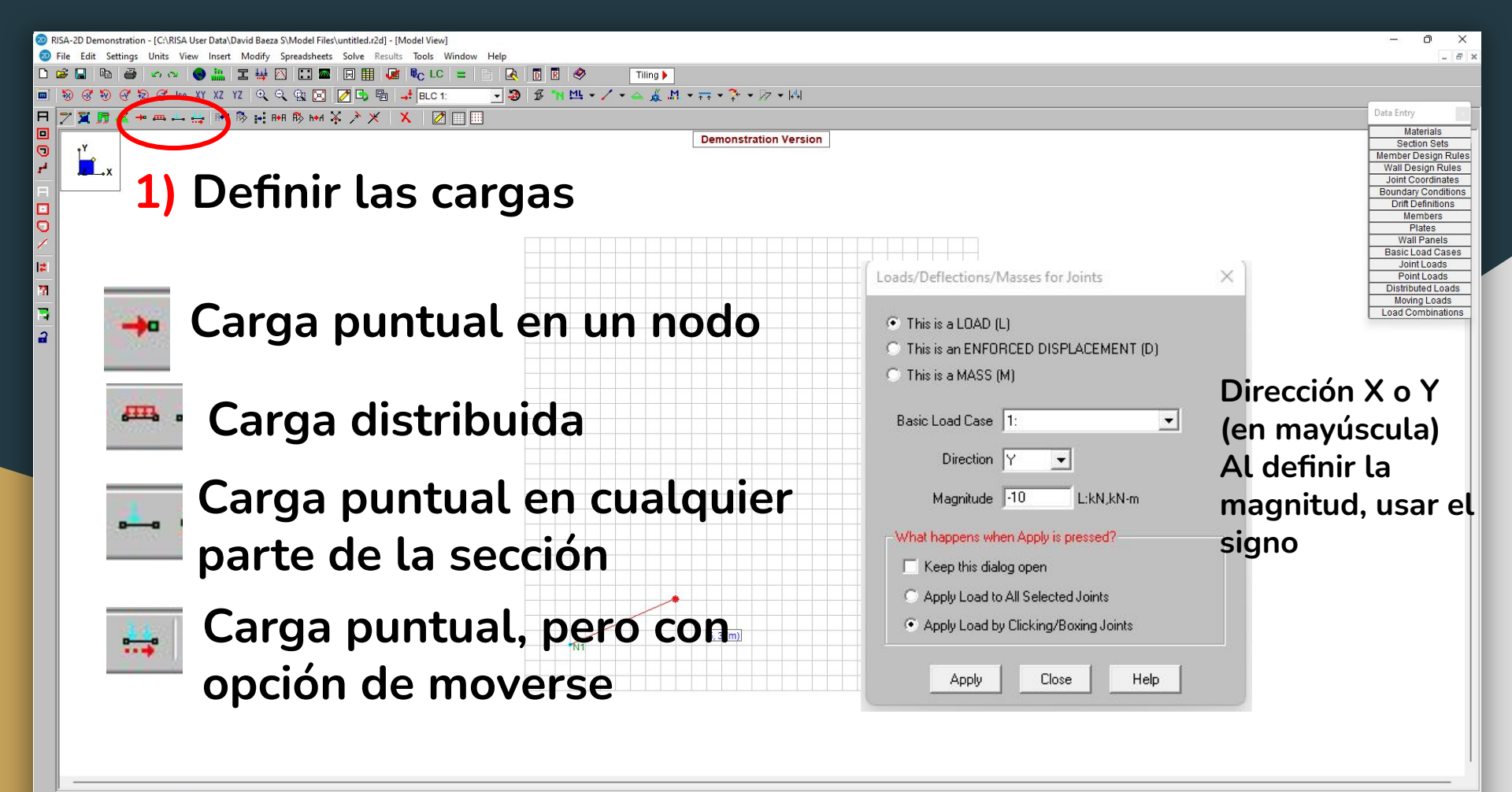

| 2 Demonstration - [C:/VISA Osel Data/David Baeza 3/Model Lifes/Initiated120]           |        |               |       |               |         |        |            |     |        |     |         |        |          |     |        |     |        |        |        |      |        |     |        |     |        |
|----------------------------------------------------------------------------------------|--------|---------------|-------|---------------|---------|--------|------------|-----|--------|-----|---------|--------|----------|-----|--------|-----|--------|--------|--------|------|--------|-----|--------|-----|--------|
| Settings Units View Insert Modify Spreadsheets Solve Results Tools Window Help         |        |               |       |               |         |        |            |     |        |     |         |        |          |     |        |     |        |        |        |      |        |     |        |     |        |
|                                                                                        |        |               |       |               |         |        |            |     |        |     |         |        |          |     |        |     |        |        |        |      |        |     |        |     |        |
| F 🚰 🏣 🗮 📜 🥦 🕲 😫 Solve Current LC Solve Batch+Envelope Solve Envelope Only LC Generator |        |               |       |               |         |        |            |     |        |     |         |        |          |     |        |     |        |        |        |      |        |     |        |     |        |
| Model View                                                                             |        |               |       |               |         |        |            |     |        |     |         |        |          |     |        |     |        |        |        |      |        |     |        |     |        |
| <b>X</b> 🖪                                                                             | 🔏 🔶 i  | m 🛶 븕 📑       | A 🐼 I | <b>→ A→ R</b> | R\$> h+ | А. 🕌 . | <u>* ×</u> | X   | 🙋 [    |     |         |        |          |     |        |     |        |        |        |      |        |     |        |     |        |
|                                                                                        |        |               |       |               |         |        |            |     |        |     |         |        |          |     |        |     | Demor  | strati | on Ver | sion | 1      |     |        |     |        |
|                                                                                        | 🕗 Load | Combinations  |       |               |         |        |            |     |        |     |         |        |          |     |        |     |        |        |        |      |        |     |        | •   | • ×    |
| <b>~</b> _→X                                                                           | Combin | ations Design |       |               |         |        |            |     |        |     |         |        |          |     |        |     |        |        |        |      |        |     |        |     |        |
|                                                                                        |        | Description   | Sol   | PD            | SR      | BLC    | Factor     | BLC | Factor | BLC | Factor  | BLC    | Factor   | BLC | Factor | BLC | Factor | BLC    | Factor | BLC  | Factor | BLC | Factor | BLC | Factor |
|                                                                                        | 1      |               |       |               |         | 1      | 1          |     |        | 1   |         |        |          |     |        |     |        |        |        |      |        |     |        |     |        |
|                                                                                        |        |               |       |               |         |        |            |     |        |     |         |        |          |     |        |     |        |        |        |      |        |     |        |     |        |
|                                                                                        |        |               |       |               |         |        |            |     |        |     |         |        |          |     |        |     |        |        |        |      |        |     |        |     |        |
|                                                                                        |        |               |       |               |         |        |            |     |        |     |         |        |          |     |        |     |        |        |        |      |        |     |        |     |        |
|                                                                                        |        |               |       |               |         |        |            |     |        |     | 617 110 | 101 MI | 114 (24) |     |        |     | 1      |        |        |      |        |     |        |     |        |
|                                                                                        |        |               |       |               |         |        |            |     |        | 1   |         |        |          |     |        |     |        |        |        |      |        |     |        |     |        |

Antes de correr, deben indicar los factores de amplificación de cargas. Para efectos del curso estos son 1, así que deben tener lo mismo que aparece aquí.

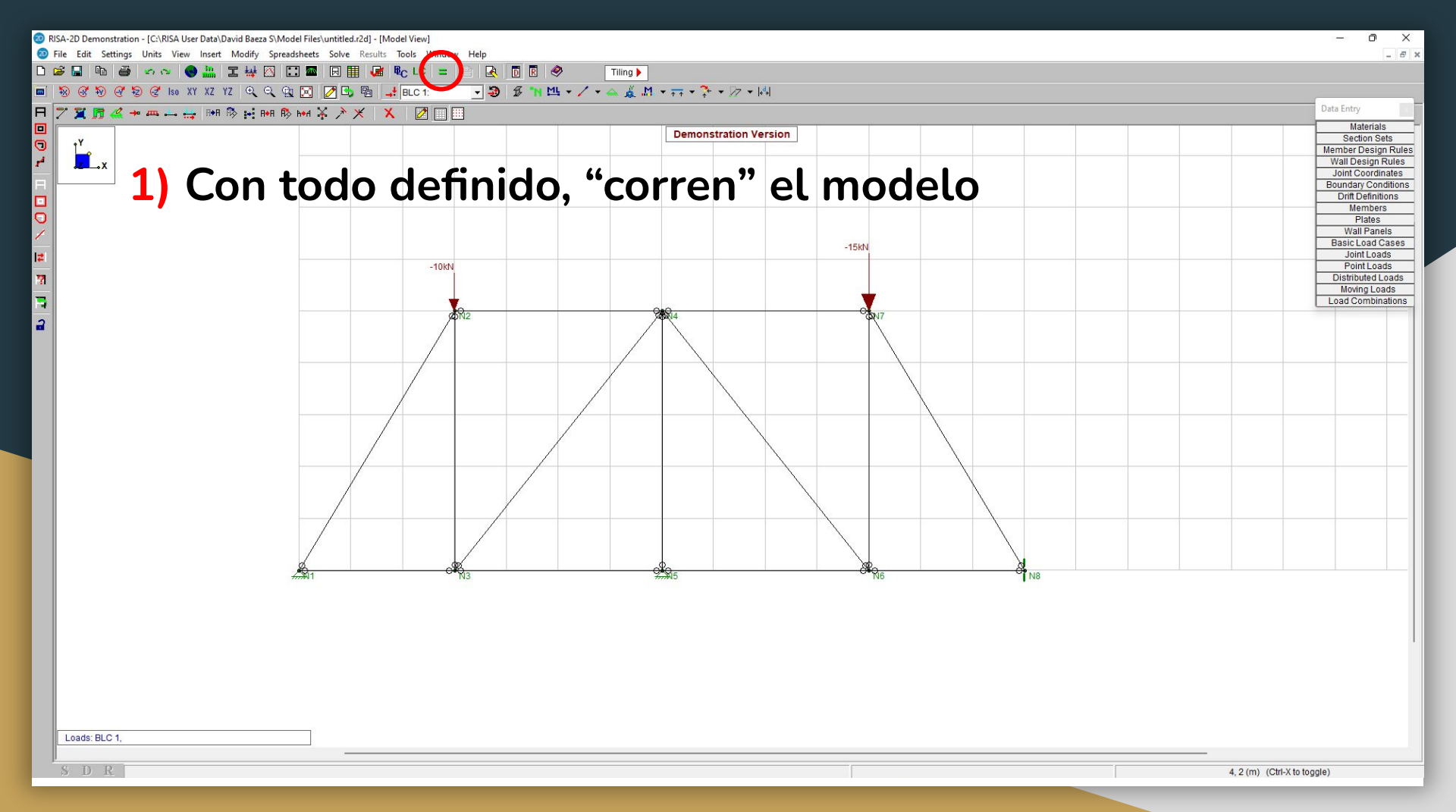

RISA-2D Demonstration - [C:\RISA User Data\David Baeza S\Model Files\untitled.r2d]

File Edit Settings Units View Insert Modify Spreadsheets Solve Results Tools Window Help

🗅 😂 🖬 🖶 🗢 🐢 🗶 🏭 II 👑 🖾 📰 🖾 📰 🕢 🏢 🕼 🎨 LC 😑 🖻 🐼 🗊 🖗 👘 Tilling)

■ 物 & 物 例 物 @ % X1 XZ YZ Q Q Q 🖸 🖉 🗗 📲 🚚 BLC 1: 💿 🐌 🕉 🖬 Ц - / - ム 🔬 M - 示 - 泽 - /> - /세

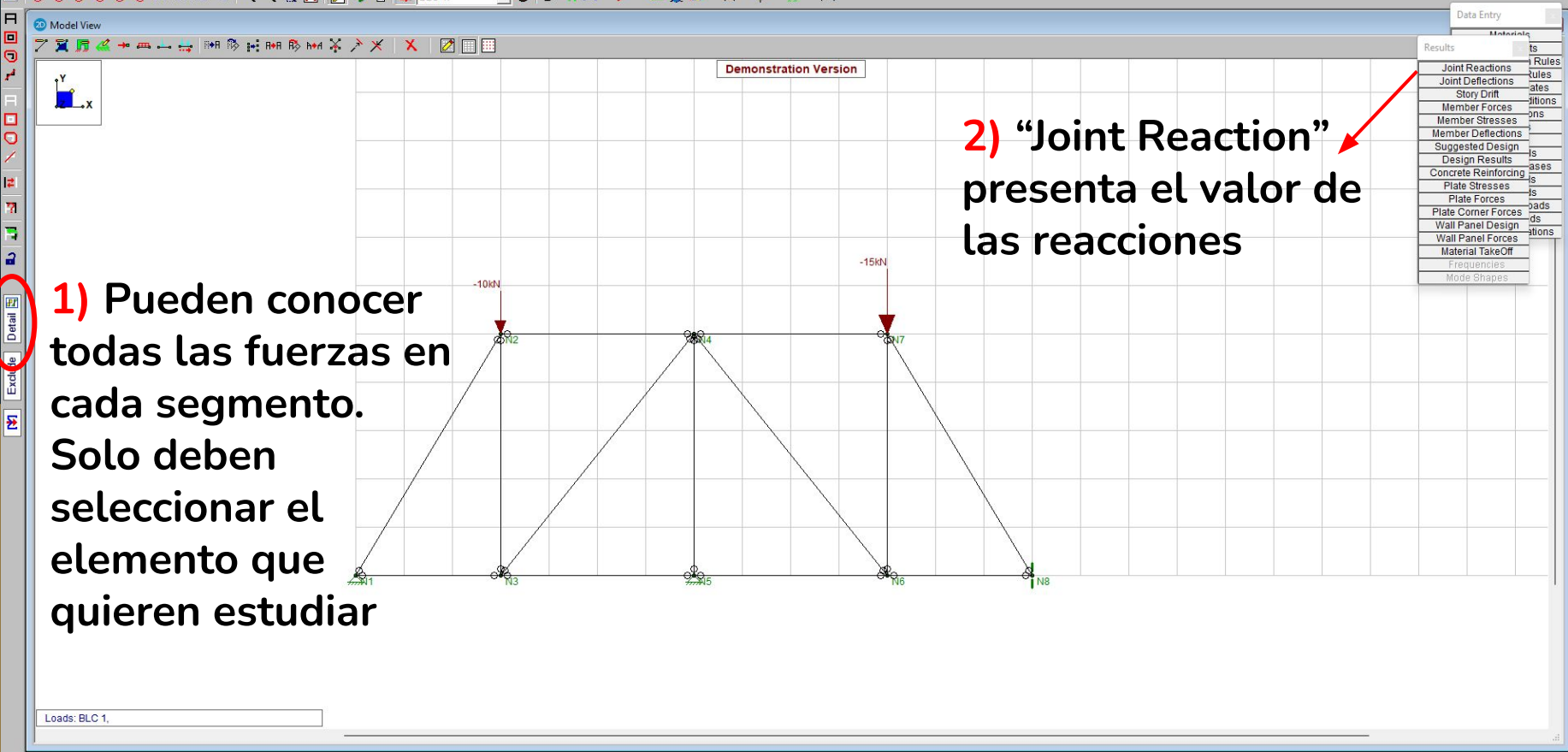

- 0 >

RISA-2D Demonstration - [C:\RISA User Data\David Baeza S\Model Files\untitled.r2d]

File Edit Settings Units View Insert Modify Spreadsheets Solve Results Tools Window Help

D 😹 🖬 🚳 🛷 🔷 🏭 II 🐺 🔯 📰 🔲 🗰 😡 🌐 👽 LC 😑 🖻 🐼 🔟 🗑 🔗 👘 Tilling 🕨

■ 🗞 🛞 🖗 🗑 🧭 🕼 XY XZ YZ 🔍 🔍 😭 🖉 📴 👪 🚅 BLC 1: 📃 🥃 🎜 🐂 🛄 🖌 🖊 マノマム 🔬 🗷 マテマト(4) -

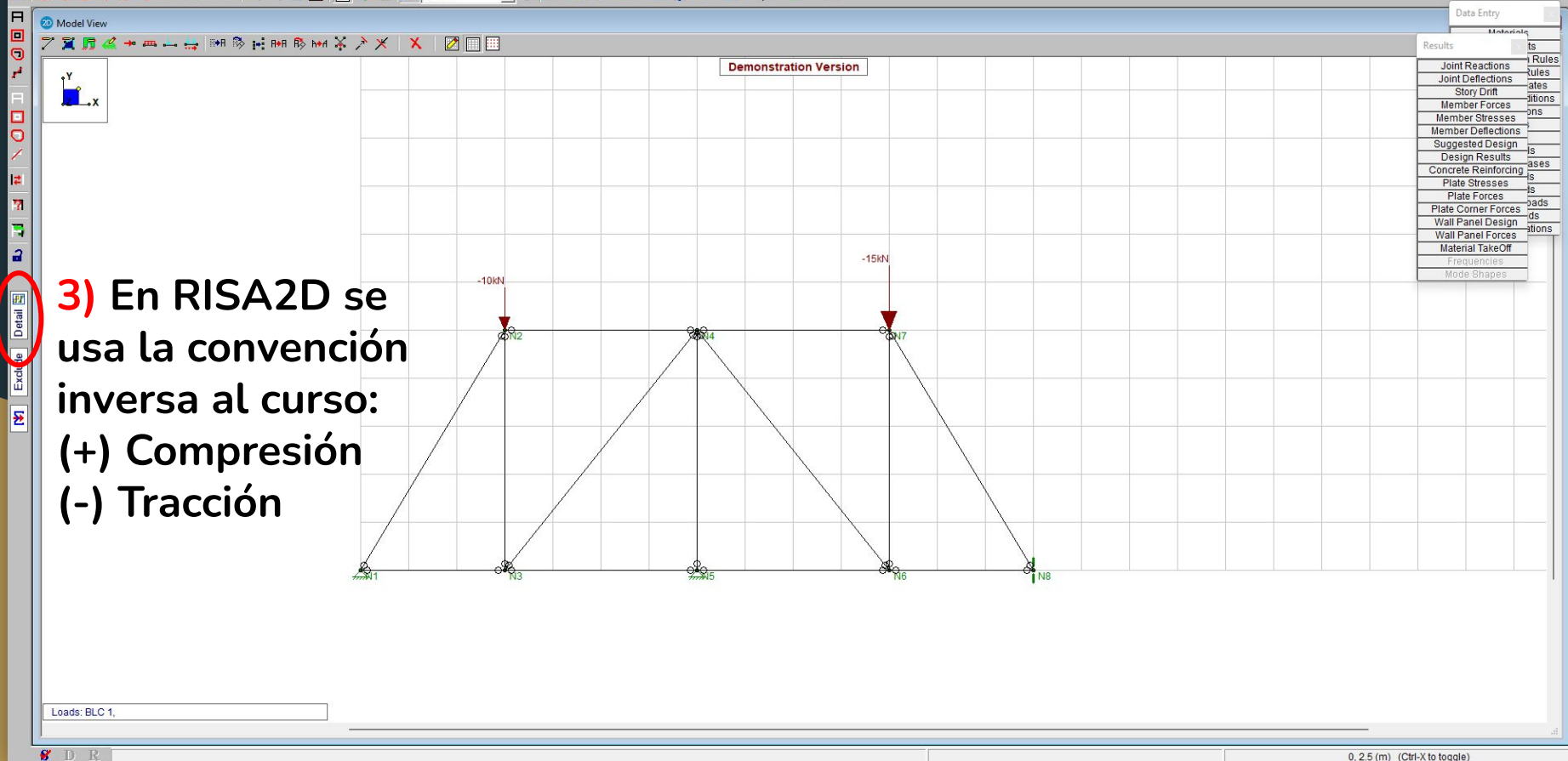